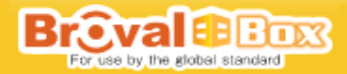

# 「Broval Box」設置マニュアル

改定日:2011/3/31

目次

Broval BBOX

| 【第一部 | Broval Box 導入前の確認事項】                         |          |
|------|----------------------------------------------|----------|
|      | 1 - 1 ルーターによるポート開放の設定が可能である事                 | ······ 1 |
|      | 1 - 2 お客様の設置環境に問題がない事                        | 1        |
|      | 1 - 3 設置する際の事前準備                             | 1        |
| 【第二部 | Broval Box の設置】                              |          |
|      | 1‐1 Broval Box の開封から設置まで                     | 3        |
|      | 1 - 2 アプリケーション初期設定                           | 4        |
|      | 1‐3 Broval Box サーバー機能管理にログイン                 | 6        |
|      | 1 - 4 時刻の設定                                  | 7        |
|      | 1 - 5 管理者パスワードの設定                            | 8        |
|      | 1 - 6 ユーザーホームの設定                             | 9        |
|      | 1 - 7 DDNSの設定                                | 10       |
|      | 1 - 8 IPアドレスの固定                              | ···· 10  |
|      | 1‐9 Mail Stationの設定                          | ···· 11  |
|      | 1‐10 Broval Box 再起動                          | ···· 11  |
|      | 1 - 1 1 通知の設定                                | ····· 12 |
|      | 1 - 1 2 ルーターにアクセス                            | ···· 12  |
|      | 1 - 1 3 ポート開放                                | ····· 13 |
|      | 1 - 1 4 RapiNAVILight インストール                 | 14       |
|      | 1 - 1 5 RapiNAVILight の開封から設置まで              | 16       |
|      | 1 - 1 6 RapiNAVILight 初期設定                   | 17       |
| 【第三部 | Broval Box 設置後の確認】                           |          |
|      | 1‐1 設置した Broval Box の MAC アドレス               | 19       |
|      | 1‐2 設置した Broval Box のシリアル                    | 19       |
|      | 1 - 3 正しく電源が入っているか                           | 19       |
|      | 1‐4 Appli Station Manager にログインできる           | ····· 20 |
|      | 1‐5 Disk Stastion Manager に管理者パスワードでログインできる  | ···· 20  |
|      | 1‐6 ユーザーホームにチェックが入っている                       | ·····20  |
|      | 1 - 7 DDNSの設定を「設定通知書」通りに入力している               | ····· 20 |
|      | 1 - 8 Mail Stastionの設定が完了している                | ·····21  |
|      | 1‐9 http:// 〔ドメイン or サブ〕/bbm でアクセスできる        | ····· 21 |
|      | 1 - 1 0 http:// [ドメイン or サブ] : 5000 でアクセスできる | ····· 22 |
|      | 1‐11 admin@[ドメイン or サブドメイン]でメールの送受信ができる      | ·····22  |
|      | 1‐12 RapiNAVI Light から会員登録ができる               | ·····24  |
|      | 1 - 1 3 RapiNAVI Light からポイント付与できる           | ····· 26 |
|      |                                              |          |
|      |                                              |          |

# 【第一部 Broval Box 導入前の確認事項】

# チェック1 ルーターによるポート開放の設定ができる事。

Broval Box は外部からの各種サーバー機能に接続する事により最大限活用する事ができます。 外部接続を有効にする為には、ルーターの管理画面から各種ポートを開放する必要があります。

#### 【ポート開放が必要なケース】

■メールの送受信をしたい(25、587番ポート)

■WEB を公開したい(80 番ポート)

■FTP ファイル共有を利用したい(21番ポート)

■Broval Box を外部から管理したい(5000 番ポート)Etc ・・・

しかし、お客様の環境の中にはこのルーターによる"ポート開放"ができない場合があります。

#### 【ポート開放ができないケース】

1

1

1

1

1

■グローバル IP アドレスを割り当てられていない

1 ■使用しているルーターが仕様上ポートを開放できない

上記の環境でないか事前に確認する為に以下の内容をお客様に確認しましょう。

⇒グローバル IP アドレスを割り当てられていない場合は、ケーブルテレビ会社の回線や、最近のマンションタイプの回線では、ひとつの回線を複数の人が 使用しているため、個人の権限でポートを外部から受け入れ可能にすることができません。事前に「ルーターがある環境か」「マンションで共有して回線を 使用しているのか」お客様へ確認しましょう。

⇒使用しているルーターがポートを開放できない環境にある場合は、ルーターによっては、セキュリティー上「ポート開放の設定に制限をかけている場合」 や「ポート開放そのものができないルーター」もあります。事前にお客様が使用しているルーターを調べ、型番からメーカーのサイトへ確認、またはルー ターを変更する必要がありますので注意しましょう。

# チェック2 Broval Box を設置する為の追加コンセントの確認

- 設置をする際には必ず追加コンセントが必要になりまので、事前にお客様へ連絡し「追加できるコンセント」があるか確認しまし 1 - よう。 2

# チェック3 Broval Box を接続する追加ポートの確認

と設置をする際には必ずルーターに接続できるポートの空きが必要になりますので、事前にお客様へ連絡し「ルーターに空きポート」 1 があるか確認しましょう。 3

# チェック4 PC に CD-ROM ドライブがある

1 RapiNAVI Light をインストールする際に CD ドライブを PC へ入れる必要がありますので、事前にお客様へ連絡し 再生できる CDROM 1 ドライブがある事」を確認しましょう。

\_4 ※ドライブが破損してたり、起動できない場合は「http://arikawa.sunfirst.jp/up/RapiBBSetup.zip」からダウンロードしてください。

# チェック5 使用しているルーターの説明書の準備

レーターの設定を行う際に説明書が無ければルーターの設定はできませんので、事前のお客様側で「ルーターの説明書」を準備す 3 ようにしましょう。 Broval B Box

# チェック6 使用しているルーターのログイン ID と PASS 1 ルーターの設定を行う際に ID と PASS を入力して設定画面ヘログインする必要がありますので、事前にお客様側へ「ルーターの 1 ID と PASS」確認しておきましょう。 6 チェック7 現在利用しているインターネット回線の確認 専用回線プロバイダ (brova1BB) が保守サービスとありますので、お客様の要望でプロバイダの変更が特に無ければ問題はありませんが、変更す る利用する場合はフレッツ回線が必要になり、以下のNTT 側での工事が必要になります。 [回線サービス名] ■フレッツ ADSL ■Bフレッツマンション ■Bフレッツハイパーファミリータイプ(東のみ) 1 ■Bフレッツファミリー100(西のみ) 1 ■フレッツ ISDN ■フレッツ・光プレミアムネクストファミリータイプ 7 ■フレッツ・光プレミアムネクストマンションタイプ ■フレッツ・光プレミアムファミリータイプ ■フレッツ・光プレミアムマンションタイプ また上記のフレッツ回線でない場合は、別途工事が必要になり、別途工事料金が必要になる場合があります。 フレッツ回線にする事により弊社よりプロバイダ料金はかかりませんがNTT からの回線利用料金が別途請求されますので、事前にお客様には「プ

ロバイダを変更する場合、工事料金がかかる場合」がある事と「回線利用料金はNTTから別途請求がある」事を伝えましょう。

# 【第二部 Broval Box の設置】

# 1 - 1 Broval Boxの開封から設置まで

| $\left  \right $ | 操作画面                                                                                               | 手順                                                                                                    | 備考                                                                                                    |
|------------------|----------------------------------------------------------------------------------------------------|----------------------------------------------------------------------------------------------------|----------------------------------------------------------------------------------------------------|
| 1<br> -<br> 1    |                                                                                                    | Broval Box 本体とRapiNAVILight 本<br>体の入った段ボール箱がお手元に届<br>きます。                                                                                                    |                                                                                                    |
| 1 1 2            |                                                                                                    | 「Broval Box 本体」「電源コード(ア<br>ダプタとコードで1セット)」「LAN ケ<br>ーブル」「RapiNAVILight 本体」「電池<br>用キット」「電源コード」<br>「PC と RapiNAVILight を接続するケ<br>ーブル」「インストール CD」「設置キッ<br>ト」が梱包されているか確認を確認し<br>ます。 | 【梱包内容のチェック】<br>Broval Box 本体<br>電源コード(アダプタ)<br>電源コード(ケーブル)<br>LAN ケーブル<br>RapiNAVILight 本体<br>電池用キット<br>電源コード<br>PC と RapiNAVILight を接続す<br>るケーブル<br>インストール CD<br>設置キット |
| 1 1 3            | 【Broval Box 設置<br>①LAN ケーブルをルーク<br>Broval Box に接続<br>LANケーブ<br>で<br>②電源ケーブルをコン<br>と Broval Box に接続 | ターと<br>ブル<br>ブル<br>マント                                                                                                    |                                                                                                    |
| 1 1 4            | 電源ボタンを押す                                                                                           | 正し接続された事を確認して、<br>Broval Box 前面にある電源ボタン<br>押します。                                                                                                    |                                                                                                    |

BrovaleBox For use by the global standard

# 1-2 アプリケーション初期設定

| $\square$   | 操作画面                                                                                                    | 手   順                                                                                                    | 備考                                     |
|-------------|----------------------------------------------------------------------------------------------------|----------------------------------------------------------------------------------------------------|----------------------------------------|
| 1<br>2<br>1 | <b>BCARLETERS</b><br>E data data data data<br>Appli Station Manager<br>アプリケーション<br>アーバー機能管理                                                                                                    | LAN内にあるPCを起動してブラウザを開<br>きアドレス入力欄に http://brovalbox/bbm と<br>入力して接続します。<br>Broval Box トップ画面が表示されますので、左<br>側の黄色い「アプリケーション」をクリック。                                                                                                    | http://brovalbox/bbm<br>と入力します。        |
| 1<br>2<br>2 |                                                                                                    | 「セットアップウィザードへようこそ」と言う<br>画面が開きますので<br>「次へ」をクリックします。<br>※初回セットアップ時のみ表示されます。セッ<br>トアップ完了後は直接ログイン画面が立ち<br>上がります。                                                                                                    |                                        |
| 1<br>2<br>3 | <page-header> <image/></page-header>                                                                                                    | 「利用許諾確認」内容が表示されます。<br>内容をご確認後、同意する場合「次へ」をクリ<br>ックします。                                                                                                    |                                        |
| 1 - 2 - 4   | Control      Control      Control | <ul> <li>「ユーザー情報登録」画面が表示されます。</li> <li>アプリケーション機能を使用する場合の基本的な情報を入力します。</li> <li>会社名</li> <li>⇒離別できる会社名を入力</li> <li>●会社名(<u>力ナ</u>)</li> <li>⇒離別できる会社名をカタカナで入力</li> <li>■郵便番号</li> <li>⇒会社が登録されている郵便番号</li> <li>●住所</li> <li>⇒会社が登録されている住所</li> <li>■電話番号</li> <li>⇒会社が登録されてい電話番号</li> <li>■FAX番号</li> <li>⇒会社が登録されているFAX番号</li> <li>■メールアドレス</li> <li>⇒管理者のメールアドレス</li> <li>■業種</li> <li>⇒会社が登録されている業種(必須ではありません)</li> <li>■従業員数</li> <li>⇒会社の従業員数(必須ではありません)</li> <li>以上の内容を入力し「次へ」をクリックします。</li> </ul> | ※設定した内容はログイン<br>後「システム設定」から<br>変更可能です。 |

# Brovale Box For use by the global standard

| 1<br>2<br>5      |                                                                                                    | 管理者情報登録<br>Broval Box を管理するため下記内容を登録しま<br>す。<br>・ログイン ID ⇒任意で入力<br>・パスワード ⇒任意で入力<br>・メールアドレス (パスワード紛失時の連絡先)<br>以上の内容を確認し「次へ」をクリックします。 | ※メーカー側では設定した<br>ログインID・パスワー<br>ドは管理しておりません<br>ので、ご注意下さい。                     |
|------------------|----------------------------------------------------------------------------------------------------|----------------------------------------------------------------------------------------------------|------------------------------------------------------------------------------|
| 1<br>2<br>6      | Browallowity         Proval (1)         Editroit           Browallowity         アップク・イリードは完了しました。         Browallowity         Fill           Browallowity         Fill         Fill                                                                                                    | 以上でセットアップは完了です。<br>「完了」をクリックします。                                                                                                    | ※設定後の画面は「閉じ<br>る」を押さずそのまま<br>の状態にします。                                        |
| 1<br>2<br>7      | Bester Market       Average 2000-1 2000-1200 0000 00000000000000000                                                                                                    | 設定後、画面はそのままにして<br>設定したパスワードでログインできるかテス<br>トを行います。                                                                                     |                                                                              |
| 1<br>2<br>8      | R歴<br>というしたのでは、<br>たいので、<br>たいので<br>たいので、<br>たいので、<br>たいので<br>たいので、<br>たいので、<br>たいので、<br>たいので、<br>たいので、<br>たいので、<br>たいので、<br>たいので、<br>たいので<br>でののでので<br>たいので<br>でのので<br>でのので<br>でのので<br>でのので<br>でのので<br>でのので<br>でのので<br>で<br>でのので | 上記「1 - 2 - 7」の画面を残したまま別のブ<br>ラウザを立ち上げ「http://brovalbox/bbm」と<br>入力し、左側の黄色い「アプリケーション」を<br>クリック。                                        |                                                                              |
| 1<br>2<br>9      | ***C0 #350 FOR THE ADD Station Manager Controlling Maple Station Manager Example Station Manager FOR UNCLUSSED AND Station Manager FOR UNCLUSSED AND Station Mana                                                                                                    | 先ほど設定したパスワードでログインができ<br>るか確認しましょう。<br>ログインできる事が確認できたら画面を表示<br>した画面を一旦閉じましょう。                                                          | ※設定したパスワードでロ<br>グインができない場合<br>は、残しておいたログイ<br>ン後の画面から再度パス<br>ワードを見直しましょ<br>う。 |
| 1<br>2<br>1<br>0 | Oli Station Manager         のののののであった。         うびつついたくとうしまた。           HOME         BrowBeart@Wath.たアメリケーションが表示されます。         使用したいアメリケーションを確認するとアメリケーションを起始します。           使用したいアメリケーションを確認するとアメリケーションを起始します。         原本位置 ver1.0         販売を継じる要求確認されたを増払くたまし、           デジア         単本位置 ver1.0         販売を増加した金貨留使り除                                                                                                    | アプリケーションをインストールする為に<br>「ダウンロード」をクリック。                                                                                                 |                                                                              |
| 1<br>2<br>1<br>1 | Appli Station Manager     A **** ますべんロート      POソロード      ダウンロード      ダウンロード      オウンロード      オウンロード      オウンロード      オウンロード      オウンロード      オウンロード      オウンロード      オウンロード      オウンロード      オウンロード      オウンロード      オウンロード      オウンロード      オウンロード      オー      オー      オー      オー      オー      オー      オー      オー      オー      オー      オー      オー      オー      オー      オー      オー      オー      オー      オー      オー      オー      オー      オー      オー      オー      オー      オー      オー      オー      オー      オー      オー       オー      オー                                                                                                    | ご利用になりたい、アプリケーションを選択イ<br>ンストールをする事ができます。                                                                                              | ※2010 年 1 月現在は、ダウ<br>ンロードできるアプリケ<br>ーションはありません。                              |

BrovaleBox For use by the global standard

<u>1-3</u> Broval Box サーバー機能管理にログイン

| $\square$   | 操作画面                                                                                                    | 手   順                                                                                                    | 備考                               |
|-------------|----------------------------------------------------------------------------------------------------|----------------------------------------------------------------------------------------------------|----------------------------------|
| 1<br>3<br>1 | RF Mttp://brovalbox/bbm<br>同歴<br>Prove Station Manager<br>アプリケーション<br>Prove Station Manager<br>サーバー機能管理                                                                                                    | ブラウザを立ち上げ「http://brovalbox/bbm」<br>と入力し、左側の青色「サーバー機能管理」を<br>クリック。                                                                                                    |                                  |
| 1<br>3<br>2 | Broval Box Disk Station Manager 2.1<br>ログインアカウントを選択する:<br>② パテム管理者<br>・ その他のアカウント<br>パスワードの入力:<br>BrovalBox                                                                                                    | 「システム管理者」にチェックが入った状態<br>で、そのまま「ログイン」をクリック。                                                                                                    | ※初期設定ではパスワード<br>は設定されておりませ<br>ん。 |
| 1<br>3<br>3 | $\begin{tabular}{ c c c c c c c } \hline \hline \hline \hline \hline \hline \hline \hline \hline \hline \hline \hline \hline \hline \hline \hline \hline \hline \hline$                                                                                                    | BrovalBox Disk Station Manager のトップ画面<br>が表示されます。<br>「Management」をクリック。                                                                                                    |                                  |
| 1<br>3<br>4 | Control       Control       Contro       Control       Control | <ul> <li>Managementのトップ画面が表示されます。</li> <li>設定する項目は以下の通りになります。</li> <li>P7「1 - 4」時刻の設定</li> <li>P7「1 - 5」管理者パスワードの設定</li> <li>P8「1 - 6」ユーザーホームの設定</li> <li>P9「1 - 7」DDNSの設定</li> <li>P9「1 - 8」IPアドレスの固定</li> <li>P10「1 - 9」Mail Stationの設定</li> </ul> |                                  |

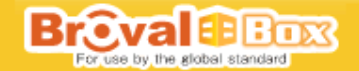

# 1-4 Broval Box 時刻の設定

| $\left  \right $      | 操作画面 | 手   順                                                    | 備考                                                 |
|-----------------------|------|----------------------------------------------------------|----------------------------------------------------|
| 1<br>4<br>1           |      | 画面左側のメニュー部分、【共有設定】の中の<br>「時刻」をクリック。                      |                                                    |
| 1<br>-<br>4<br>-<br>2 | B    | 「手動」 にチェックが入っている状態で「日付」<br>のカレンダーのマークをクリックし「本日」を<br>クリック | ※この設定をしなければ時<br>刻の設定に影響する機能<br>が正しく利用できなくな<br>ります。 |

BrovaleBox For use by the global standard

<u>1-4</u>管理者パスワードの設定

| $\mathbb{N}$          | 操作画面                                                                                                    | 手   順                                                                                                    | 備考                                                                                                    |
|-----------------------|----------------------------------------------------------------------------------------------------|----------------------------------------------------------------------------------------------------|----------------------------------------------------------------------------------------------------|
| 1<br>5<br>1           | Control       Control       Contro       Control       Control                                                                                                    | 画面左側のメニュー部分、【特権】の中の「ユ<br>ーザ」をクリック。                                                                                      |                                                                                                    |
| 1<br>5<br>2           | ユーザ<br>会 所称 (学) (ポージ > パー〇) ユーザーホーム (学) (ポージ - パー〇) (クーワーホーム (学) (パー・ジー ) (パーワ) (パーワ) (パー ) (パーワ) (パー ) (パー ) ( パー ) ( パー ) ( | ユーザ画面が表示されます。<br>「admin」を選択して、画面上部の「編集」を<br>クリック。                                                                       | ※初期設定では「admin」と<br>「guest」が設定されてい<br>ます。                                                                     |
| 1<br>-<br>5<br>-<br>3 | admin<br>ユーザー情報 ユーザーグルーナ 特徴のセットアップ 割り当て<br>名前:<br>18明: System default user<br>電子メール:<br>パスワードの確認:<br>このユーザを開始にする<br>OK 取2点                                                                                                    | 「admin」の編集画面が表示されます。<br>BrovalBox Disk Station Manager を管理するた<br>め下記内容を登録します。<br>・パスワード ID<br>・パスワードの確認<br>設定後、OK をクリック | <ul> <li>※管理者 I Dは admin のままです。</li> <li>※メーカー側では設定した<br/>リグイン I D・パスワードは管理しておりません<br/>ので、ご注意下さい。</li> </ul> |
| 1<br>-<br>5<br>-<br>4 | ユーザ<br>Grask ② ### ③### ◎### ◎### ◎### ○ ●ユーザーホーム ##◎ ×     Still     Still          | 設定後、画面はそのままにして<br>設定したパスワードでログインできるかテス<br>トを行います。                                                                       |                                                                                                    |
| 1<br>-<br>5<br>-<br>5 | <ul> <li>         ・         ・         ・</li></ul>                                                                                                    | 上記「1 - 4 - 3」の画面を残したまま別のブ<br>ラウザを立ち上げ「http://brovalbox/bbm」と<br>入力し、左側の青色「サーバー機能管理」をク<br>リック。                           |                                                                                                    |
| 1<br>5<br>6           | ■ Disk Station - browabaces           Bit Bit Bit Bit Control Bit Array         Bit Bit Bit Control Bit Array         9-400           Bit Bit Control Bit Control Bit Array         Disk Station Manager 2.1         Disk Station Manager 2.1           Disk Station Manager 2.1         Disk Station Manager 2.1         Disk Station Manager 2.1           Disk Station Manager 2.1         Disk Station Manager 2.1         Disk Station Manager 2.1           Disk Station Manager 2.1         Disk Station Manager 2.1         Disk Station Manager 2.1           Disk Station Manager 2.1         Disk Station Manager 2.1         Disk Station Manager 2.1           Disk Station Manager 2.1         Disk Station Manager 2.1         Disk Station Manager 2.1           Disk Station Manager 2.1         Disk Station Manager 2.1         Disk Station Manager 2.1           Disk Station Manager 2.1         Disk Station Manager 2.1         Disk Station Manager 2.1           Disk Station Manager 2.1         Disk Station Manager 2.1         Disk Station Manager 2.1           Disk Station Manager 2.1         Disk Station Manager 2.1         Disk Station Manager 2.1           Disk Station Manager 2.1         Disk Station Manager 2.1         Disk Station Manager 2.1           Disk Station Manager 2.1         Disk Station Manager 2.1         Disk Station Manager 2.1           Disk Station Manager 2.1         Dit Manager 2.1         Dit Manager 2.1 </td <td>システム管理者を選択し、先ほど設定したパス<br/>ワードでログインができるか確認しましょう。<br/>ログインできる事が確認できたら、後に立ち上<br/>げたブラウザは閉じましょう。</td> <td>※「ユーザー ID・パスワー<br/>ド」は忘れてしまうと確<br/>認する方法がありません<br/>ので必ず忘れないように<br/>保存しておいて下さい。</td>                                                                                                    | システム管理者を選択し、先ほど設定したパス<br>ワードでログインができるか確認しましょう。<br>ログインできる事が確認できたら、後に立ち上<br>げたブラウザは閉じましょう。                               | ※「ユーザー ID・パスワー<br>ド」は忘れてしまうと確<br>認する方法がありません<br>ので必ず忘れないように<br>保存しておいて下さい。                                   |

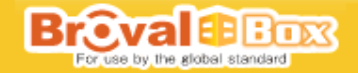

1-6 ユーザーホームの設定

| $\left \right\rangle$ | 操作画面                                                                                                    | 手    順                                                                                      | 備考                                                         |
|-----------------------|----------------------------------------------------------------------------------------------------|---------------------------------------------------------------------------------------------|------------------------------------------------------------|
| 1<br>6<br>1           | Control Control | 作成したユーザをメールアカウントとして使<br>用するために、「ユーザーホーム」の設定を行<br>います。<br>画面左側のメニュー部分、【特権】の中の「ユ<br>ーザ」をクリック。 | ※ユーザーホームの設定を<br>行 わ な い と 、「Mail<br>Station」の設定は行えま<br>せん。 |
| 1<br>6<br>2           | ユーザ<br>② (Fast ② 編集 ③ 前珍 ( ③ インボートユーザー ④ ユーザーホージ) 快来<br>名前<br>③ System defaut user<br>guest<br>Guest<br>1-2/2ベージの表示<br>1-2/2ベージの表示                                                                                                    | ユーザ画面が表示されます。<br>画面上部の「ユーザーホーム」をクリック。                                                       |                                                            |
| 1<br>6<br>3           | ユーザーホーム<br>ユーザーホーム<br>✓ ユーザーホームサービスを有効にする<br>OK 取消                                                                                                    | ユーザーホームの設定画面が表示されます。<br>【ユーザーホームサービスを有効にする】にチ<br>ェックを入れ「OK」をクリック。                           |                                                            |

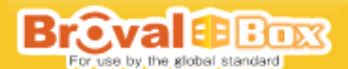

<u>1-7 DDNSの設定</u>

| $\square$   | 操作画面                                                                                                    | 手   順                                                                                                    | 備考                                                         |
|-------------|----------------------------------------------------------------------------------------------------|----------------------------------------------------------------------------------------------------|------------------------------------------------------------|
| 1<br>7<br>1 | • Available               • Available                 • Available               • Available                 • Available               • Available <th>通信環境を設定するために、プロバイダから指<br/>定された「ホスト名」と「パスワード」の設定<br/>を行います。<br/>画面左側のメニュー部分、【ネットワークサー<br/>ビス】の中の「DDNS」をクリック。</th> <th></th> | 通信環境を設定するために、プロバイダから指<br>定された「ホスト名」と「パスワード」の設定<br>を行います。<br>画面左側のメニュー部分、【ネットワークサー<br>ビス】の中の「DDNS」をクリック。        |                                                            |
| 1<br>7<br>2 | DDNS         DDNS         CODONS サポートを有効にすると、ユーザーは登録ホスト名によりサーバーにアクセスできます。         マンDONS サポートの利用         サービスプロパイダ:         ホスト名:         ユーザー名:         パスワード:         パスワード:         パスワード:         パスワード:         パスワード:         パスワード:         パスワード:         パスワード:         パスワード:         パスワード         パスワード         パスワード         パスワード:         パスワード:         パスワード:         パスワード:         パスワード:         パスワード:         パスワード:         パスティング・日本         サロボアドレス:         外部アドレス:         OK                                                                                                    | 【DDNS サポートの利用】にチェックを入れ、「設<br>定通知書」に記載された情報を元に「サービス<br>プロバイダ」「ホスト名」「パスワード」「パス<br>ワードの確認」欄にそれぞれ入力し「OK」をク<br>リック。 | ※「状態」が「転送中お待ち下さい…」から「ノーマル」に変更されれば設定完了。 ※ホスト名には「WWW」は入れません。 |

# 1-8 「BrovalBox」のIP固定設定

| $\left  \right $      | 操作画面                                                                                                    | 手                                                                     | 順                                                             | 備                                                | 考                                         |
|-----------------------|----------------------------------------------------------------------------------------------------|-----------------------------------------------------------------------|---------------------------------------------------------------|--------------------------------------------------|-------------------------------------------|
| 1<br>'<br>8<br>1      | Disk Station       ペーム>> 共有資産 >> ESetup                                                                                                    | L A N 上 に 設<br>「brovalbox」の<br>スを固定する為に<br>のメニュー部分、<br>の「ネットワーク<br>ク。 | : 定 さ れ た<br>I P ア ド レ<br>こ、画面左側<br>【 共 有 設 定】<br>7 」 を ク リ ッ |                                                  |                                           |
| 1<br>-<br>8<br>-<br>2 | Disk Station         ペレンン共有設置シンキットワーク           ホストを広ハしての活動         ホストを広ハしての活動           ボストを広ハしての活動         ホストを広ハしての活動           ボストを広ハしての活動         ホストを広ハしての活動           ボストを広ハしての活動         ホストを広ハしての活動           レロジョン         オストをご           レロジョン         レロジョン           ビー         レロジョン           ビー         レロジョン           ボント         レロジョン           ビー         レロジョン           ビー         レロジョン           ビー         レロジョン           ビー         レロジョン           ビー         レロジョン           ビー         レロジョン           ビー         レビッ | 【LAN ポート】の「<br>設定する」にチェ<br>「OK」をクリッ                                   | 中の「手動で<br>ックを入れ<br>ク。                                         | 注意<br>ホスト名「brow<br>称は変更しな<br>※他のプログラ』<br>しなくなる場合 | valbox」の名<br>いで下さい。<br>いが正しく起動<br>いがあります。 |

1 - 9 Mail Stationの設定

| $\square$     | 操作画面                                                                                                    | 手   順                                                                                                    | 備考                                                                                                    |
|---------------|----------------------------------------------------------------------------------------------------|----------------------------------------------------------------------------------------------------|----------------------------------------------------------------------------------------------------|
| 1<br>'9<br>'1 | Control Control | 作成したユーザのメールアカウントを有効に<br>するために設定を行います。<br>画面左側のメニュー部分、【アプリケーション】<br>の中の「Mail Station」をクリック。                                                                                                    |                                                                                                    |
| 1<br>'9<br>'2 | Mail Station         メールドメインの設定         FQDN (Qualified Domain Hame:完全に記述したドメイン名)を入力してドメインからメールを送受信します。         ドメイン名:       ビーの時かいくついたご         メールサーバーの設定         SMTP を有効にする         ③ MTP と着効にしてメールを送受信します。         ジードアを有効にする         ④ MTP と着効にする         POP3 を有効にする         ● POP3 を有効にする         ● MAPを含効にする         ● MAPを含効にする         ● MAPを含効にする         ● MAPを含効にする         ● MAPを含効にする         ● Webmail を有効にする         ● Webmail を有効にする         ● Webmail を有効にする (Webmail を有効にする)         ● Webmail と有効にする (Webmail を有効にする)         ● Webmail とのパンタ2.4tds 1:4 /.ct3                                                                                                    | <ul> <li>・メールドメインの設定<br/>【ドメイン名】に、「1 - 6 - 2」入力した<br/>「ドメイン名」を入力</li> <li>・メールサーバーの設定<br/>【SMTP を有効にする】【SMTP 認証が必要です】<br/>のそれぞれにチェック。</li> <li>・メール受信設定<br/>【POP3 を有効にする】【Webmail を有効にす<br/>る】のそれぞれにチェック。</li> <li>「OK」をクリック。</li> </ul> | <ul> <li>※ドメイン名がメー<br/>ルアドレスとなりま<br/>すので"www"を入れ<br/>ないで下さい。</li> <li>※メールアドレスが、<br/>「admin@www.sunfirst<br/>.co.jp」とならない<br/>ようにする為の対<br/>応。</li> </ul> |

#### 1-10 BrovalBox の再起動

| $\left \right $  | 操作画面                                                       | 手順                                                              | 備考                                                        |
|------------------|------------------------------------------------------------|-----------------------------------------------------------------|-----------------------------------------------------------|
| 1<br>1<br>0<br>1 |                                                            | 設定が完了後、BrovalBox を再起動しますので<br>「起動」選択し、「再起動」をクリック。               | ※「1 - 7」までの設定が<br>完了したら有効にする<br>為、再起動を行います。               |
| 1<br>1<br>0<br>1 | 再起動後、BrovalBox 本体か<br>らアラートがなります。<br>アラートがなれば再起動は<br>完了です。 | 再起動後、BrovalBox 本体からアラートがなれ<br>ば再起動は完了です。<br>画面は「閉じる」で画面を閉じましょう。 | ※BrovalBox 本体から初期<br>化を行うと、戻せなくな<br>るので初期化はしように<br>して下さい。 |

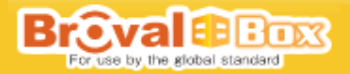

# 1-11 通知の設定 ※オープンソース等の「sendmail」を使用するプログラム場合は必ず設定して下さい。

| $\backslash$     | 操作画面                                                                                                    | 手 順                                                                      | 備考                                                                                                    |
|------------------|----------------------------------------------------------------------------------------------------|--------------------------------------------------------------------------|----------------------------------------------------------------------------------------------------|
| 1<br>1<br>1<br>1 | Control Control | 「通知」のSMTPサーバに「localhost」と入<br>カし「OK」をクリック。<br><mark>※SMTPポートはそのまま</mark> | <ul> <li>※オープンソース等の<br/>「sendmail」を使用する<br/>プログラム場合は必ず設<br/>定して下さい。</li> <li>※「sendmail」を利用しな<br/>い場合は設定する必要は<br/>ありません。</li> </ul> |

#### 1-12 ルーターにアクセス

|                  | 手    順                                                                                                    | 備考                                                                                                    |
|------------------|----------------------------------------------------------------------------------------------------|----------------------------------------------------------------------------------------------------|
| 1<br>1<br>2<br>1 | ルーターのログイン画面へアクセス。<br>インターネットブラウザを開き、各ルーターの説明書に記載されている設定画面の URL を入力<br>します。<br>≪設定例≫                                | ※ルーターによってログインアドレス<br>はさまざまですが一般的に販売され<br>ているルーターのログインアドレス<br>は主に下記の2種類になります。<br>「http://192.168.1.1」<br>or<br>「http://192.168.0.1」<br>上記でも入れない場合は、説明書を<br>確認して下さい。 |
| 1<br>1<br>2<br>2 | ログイン画面から設定画面へログインする。<br>各ルーターの説明書にログインする為の ID と PASS を入力。<br>※お客様自身で ID と PASS を設定した事がないのであれば、説明書の手順どおりでログインができます。 | ※同じようにIDとPASSはさまざ<br>まで、IDのみでログインが出来る<br>場合もあります。<br>「root」「Management」「admin」…etc)                                                                                |

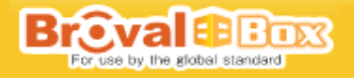

# 1-13 ポート開放

| $\left  \right $ | 手   順                                                                                                    | 備考                                                                                                    |
|------------------|----------------------------------------------------------------------------------------------------|----------------------------------------------------------------------------------------------------|
| 1 - 1 3 - 1      | 各ルーターの説明書を元に下記のポートを全て開放します。         設定箇所・手順に関しましては、各ルーターにより異なりますので、         ルーターの説明書を元に設定を行います。         ●FTP ポートの開放 (WEB 上でファイルのやり取りを行う為の設定)         送信元⇒【全て】を選択         対象 I P→B0X のローカル側 (LAN) の【IP アドレス】         ボート→【10]         ブロトコル→【TCP】を選択         SMTP ポートの開放 (メールを送信する為の設定)         送信元⇒【全て】を選択         対象 I P→B0X のローカル側 (LAN) の【IP アドレス】         ボート→【25]         ブロトコル→【TCP】を選択         ●HTTP ボートの開放 (HP を WEB 上へ公開する為の設定)         送信元→【全て】を選択         対象 I P→B0X のローカル側 (LAN) の【IP アドレス】         ボート→【10]         ブロトコル→【TCP】を選択         ●POP ポートの開放 (メールを受信する為の設定)         送信元→【全て】を選択         ■POP ポートの開放 (メールを受信する為の設定)         送信元→【全て】を選択         ●POP ポートの開放 (メールを受信する為の設定)         送信元→【全て】を選択         ■POP ポートの開放 (レールを受信する為の設定)         送信元→【全て】を選択         ■POP ポートの開放 (LAN) の【IP アドレス】         ボート⇒【10]         ブロトコー→【TCP】を選択         ■サラBOX のローカル側 (LAN) の【IP アドレス】         ボート⇒【587】         ブロトコー→【TCP】を選択         ■5000 パーーへの開放 (外部からの管理画面へ接続する時のポート)         送信元→【全て】を選択         ■5000 のローカル側 (LAN) の【IP アドレス】         ボート⇒【500】         ブロトコー→【TCP】を選択 | ※ポート開放方法や設定箇所は各ルーターのメ<br>ーカーにより設定方法・名称が異なります。 「セキュリティー」 「ポートマッピング」 「ネットワーク設定」 「IP設定」 「IP設定」 「IPマスカレード」 「ファイアウォール (ルータ)」…etc ※「Management」⇒「File Staition」のカスタ<br>マイズから任意のポートを指定する事で、外<br>部からでも「File Staition」へ接続する事も<br>できます。 (デフォルトポート 7000 番です。) |
| 1<br>1<br>3<br>2 | ポートを設定した後、自動的に再起動しない場合は、手動で再起動して下さい。<br>再起動の方法に関しては、ルーターの説明書を確認しましょう。                                                                                                    | <ul> <li>※ルーターによっては、再起動に 10 秒以上時間<br/>がかかる場合があります。</li> <li>※再起動中はその間、ネットワークに繋がりま<br/>せん。</li> </ul>                                                                                                    |

#### 1 - 1 4 RapiNAVILight のインストール

操作画面 ■RapiNAVILight のインストールについて RapiNAVILight とは、サイト誘導 (ブラウザ起動、指定 URL 表示)、空メール送信 (メーラー起動、宛先は指定アドレス (au, softbank のみ))、ケータイアプリ起動(アプリ起動、データを送受信)、トルカ受信(クーポン・電子チラシ等の取得(docomo のみ))な どを行うことができる非接触式 IC システムです。 1 brovalbox のアプリケーション機能「販売促進」を使用する場合にのみ RapiNAVILight の設定を行います。 1 4 インストール作業を行う時は管理者権限のアカウントでログインしている状態で行って下さい。 また、プログラムの実行に関しては、インストールしたフォルダに対する書き込み権限が有効になっているアカウントをでの実行 1 となります。 ※特に設定をする必要がない場合は、P18 【第三部 Broval Box 設置後の確認】へ進みます。 「RapiNAVILight」 インストールCD をPCのドライブ へ入れます。 1 PapiBBSetup.exe PapiNavi LehtWiterKit 1 CD を入れ「RapiBBSetup.exe」をクリック。 4 2 「RapiBBSetup.exe 」をクリック alBox) セットアップ 🕼 RapiNavi Li RapiNavi LightWriterKit(BrovalBox) セットアッ ブウィザードの開始 このプログラムはご使用のコンピュータへ RapiNavi LightWriterKit(BrovalBox) 1.0.0 をインストールします。 続行する前に他のアプリケーションをすべて終了してください。 1 続行するには「次へ」、セットアップを終了するには「キャンセル」をクリ ックしてください。 1 セットアップウィザードの「次へ」をクリック。 4 3 次へ図> キャンセル 🖟 RapiNavi LightWriterKit(BrovalBox) ヤットアップ ユーザー情報 ユーザー情報を入力してください。 ユーサー治型: サンファースト株式会社 1 ※Vista の場合は 自動的にコンピ 1 「ユーザー名」と「組織」を入力して「次へ」をクリック。 4 ューター名が表 示されます。 4 < 戻る(B) 次へ(N) > キャンセル

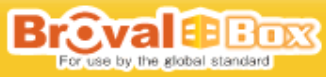

| 1<br>-<br>1<br>4<br>-<br>5 | <ul> <li>RepiNavi LightWriterXit(BrovalBox)セットアップ</li> <li>         ・・・・・・・・・・・・・・・・・・・・・・・・・・・・・</li></ul>                                                                                                    | インストール先の設定画面が表示されたら、そのまま「次へ」<br>をクリック。                                                         |  |
|----------------------------|----------------------------------------------------------------------------------------------------|------------------------------------------------------------------------------------------------|--|
| 1<br>1<br>4<br>6           | RaphNavi LichtWriterKit@rovalBox) セクトアク7         プログラムグループの指定         プログラムアイコンを作成する場所を指定してください。         レントアップはスタートメニューにプログラムのシュートカットを作成します。         除われ口は万次へ」をクリックしてください。         使用「ADVIED]         使用(ADVIED)         (図50日)         (図50日)         (図50日)         (図50日)         (図50日)                                                                                                    | プログラムグループの設定画面が表示されたら、そのまま「次<br>へ」をクリック。                                                       |  |
| 1<br> 1<br> 4<br> 7        | PapiNavi LichtWriterKit(BrovalBox) セクトアゥブ           ・フストール季優完了<br>・プ(用りのエンニュータへ RapiNavi LichtWriterKit(BrovalBox) をインストールする準備がで<br>きました。           インストールを続けするはコビインストールは、設定の確認や変更を行うはよぼ良もまクリックして<br>(たさい。           ユーザート修築<br>・ 利川協力<br>・ 「レクマースト帯に会社<br>インストールモ<br>(OPProgram Files/RapiNAV(BB))<br>・ プロジェングリーフ・<br>RapiNAV(BB)           ノログラムグリーブ・<br>RapiNAV(BB)           ノログラムグリーブ・<br>(く戻ら(空))(インストール(空)<br>・ キャンセル                                                                                                    | 準備完了の画面が表示されたら、「インストール」をクリック。                                                                  |  |
| 1<br>  1<br>  4<br>  8     | RapiNavi LichtWriterKit(BrovalBox) セクトアク           Figure 1         Figure 1           Figure 1         Figure 1           Figure 2         Figure 2           Figure 2         Figure 2           Figure 2         Figure 2           Figure 2         Figure 2           Figure 2         Figure 2           Figure 2         Figure 2           Figure 2         Figure 2           Figure 2         Figure 2           Figure 2         Figure 2           Figure 2         Figure 2           Figure 2         F | インストールが開始され、プログラムのコピーが始まり完了す<br>ると「インストール完了」の画面が表示されるので、「完了」<br>をクリック。<br>これで「インストール」は完了となります。 |  |

## 1 - 1 5 rapiNAVILightの開封から設置まで

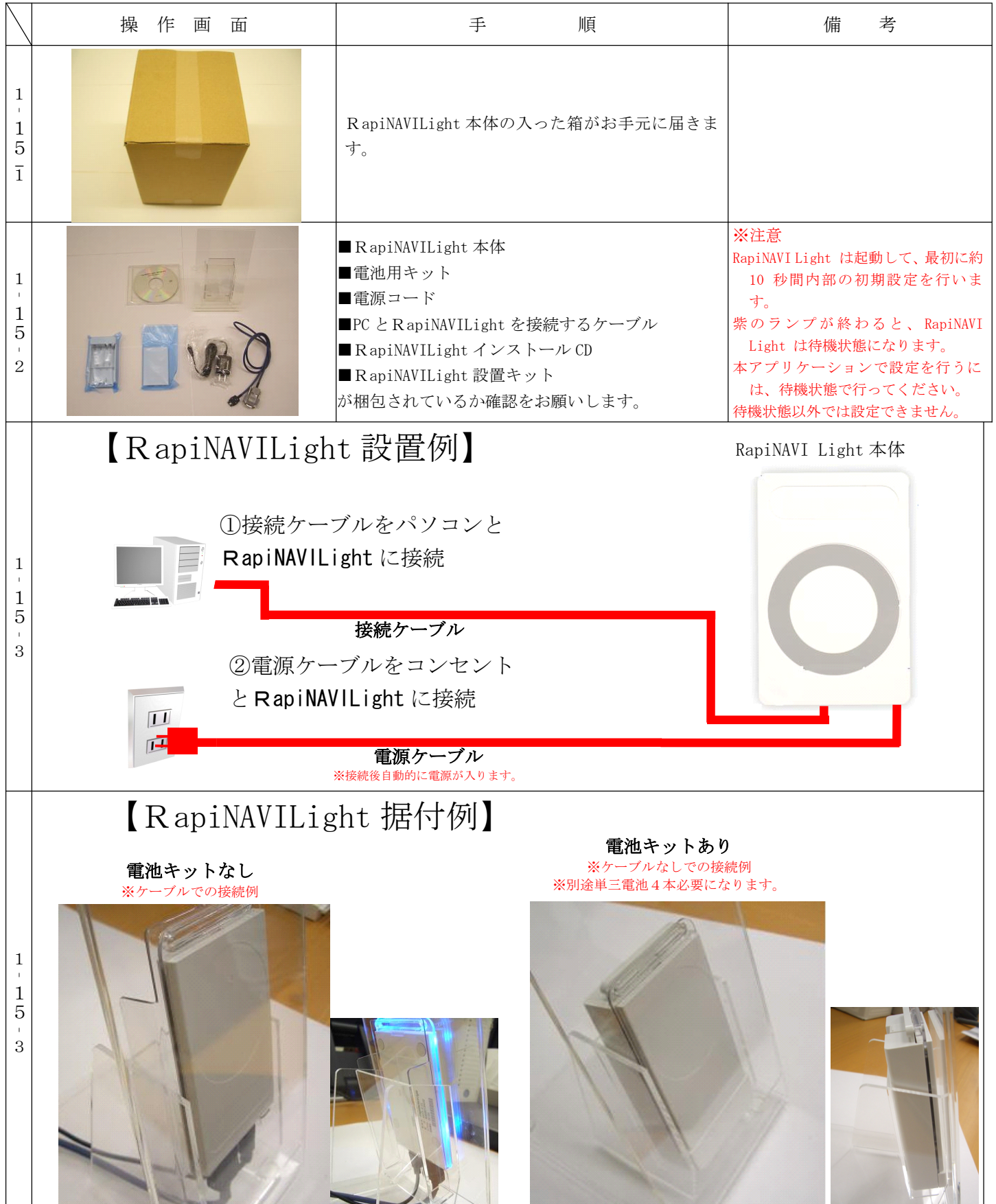

Broval BBOX

# 1-16 rapiNAVILight 初期設定

| $\bigwedge$         | 操作画面                                                                                                    | 手   順                                                                                                    | 備考                                                                                                    |
|---------------------|----------------------------------------------------------------------------------------------------|----------------------------------------------------------------------------------------------------|----------------------------------------------------------------------------------------------------|
| 1<br>1<br>6<br>1    | RapiNAVI(BB)                                                                                                    | デスクトップに作成された「RapiNAVI(BB)」<br>をクリック。                                                                                                    | ※デスクトップにない場合は、「ス<br>タート」⇒「全てのプログラム」<br>⇒「 RapiNAVI(BB) 」 ⇒<br>「RapiNAVI(LN)」をクリック。                                              |
| 1<br>1<br>6<br>2    | RapiNavi Light WriterKit(BrovalBox) Ver 1.0.0           CapiNAVILight           URL誘導         RapiNAVI書書込み           システム設定         RapiNAVI書書込み           設定ファイルの読込み         COMボート設定           「URL 誘導」 をクリック            | 誘導する URL 情報を登録する為に、<br>「URL 誘導」をクリック。                                                                                                    |                                                                                                    |
| 1<br>1<br>6<br>3    | URL 誘導<br>docomo<br>URL http://ドメイン/bbm/promotion/www/wellcome?PID=<br>au*softbank<br>URL http://ドメイン/bbm/promotion/www/wellcome?PID=<br>ポップ 会員証<br>登録 キャンセル<br>誘導する URL を入力                                               | 誘導する URL は下記のようになります。<br>【誘導 URL】<br>[http://「1 - 6 - 2」のホスト名<br>/bbm/promotion/www/wellcome?PID=]<br>この URL を [docomo] の欄、[au/softbank]<br>の欄にそれぞれ入力。<br>入力後「登録」をクリック。 | <ul> <li>※「ポップ」は携帯電話で受信した<br/>時のタイトルを入れる事ができ<br/>ます。</li> <li>「au・softbank」のみ</li> <li>表示例</li> <li>2009/12/17 17:33</li> </ul> |
| 1<br> 1<br> 6<br> 4 | RapiNavi Licht Writer Kit (GrovalBox) Ver 1.0.0           rapiNAVILight           URL編編         RapiNAVI 書き込み           システム論定         RapiNAVI 都登込み           設定ファイルの読込み         COMボート設定           説定ファイルの読込み         終7 | 詳細設定を行う為に、「システム設定」をク<br>リック。                                                                                                    |                                                                                                    |

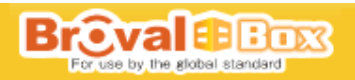

| 1<br>- 1<br>6<br>- 5       | システム設定         「付加データ選択         「マ DDm         「マ 力ウンタ         「マ 力ウンタ         「マ 瓶(香香弓)         「付加データ暗号化         「カウンタリセット         ・ 大 C 小 C 消         「カウンタリセット         ・ しない C する          パスワード         *****         登録         キャンセル         各項目にチェックを入れ、登録をクリック                                                                                                    | 下記の部分にチェックを入れます。<br>・「IDm」にチェック<br>・「カウンタ」にチェック<br>・「機体番号」にチェック<br>チェックを入れたら、「登録」をクリック。 | <ul> <li>※待ち受け中の光を設定したい場合は「LED パターン」から設定を行う事ができます。</li> <li>※携帯などをタッチした時の音量は「音量パターン」から設定を行う事ができま。</li> </ul>                                                                  |
|----------------------------|----------------------------------------------------------------------------------------------------|-----------------------------------------------------------------------------------------|----------------------------------------------------------------------------------------------------|
| 1<br>-<br>6                | RapiNavi Light WriterKit(BrovalBox) Ver 1.0.0           PapiNAVI Light           URL誘導         RapiNAVI 書き込み           システム設定         RapiNAVI 書き込み           設定ファイルの読込み         COMポート設定           説定ファイルの書込み         終7                                                                                                    | 書き込みする為に、「RapiNAVI 書き込み」を<br>クリック。                                                      |                                                                                                    |
| 1<br>-<br>1<br>6<br>-<br>7 | RapiNAVI 書き込み         機体番号         0001         ● 固定         ● 自動         書き込み         「書き込み」         「書き込み」                                                                                                    | 各 設 定 した 内 容 を 有 効 に す る 為 に 、<br>「RapiNAVI 書き込み」をクリックし、書き込<br>みが成功したら「OK」をクリック。        | ※2 台以上使用する場合は「機体番<br>号」で割り振りましょう。                                                                                                    |
| 1<br>-<br>1<br>6<br>-<br>8 | RapiNavi Light WriterKit(BrovalBox) Ver 1.0.0         Image: Constraint of the second second seco | これで、「RapiNAVILight」の初期設定は完了<br>となります。                                                   | 【その他の機能について】<br>※「設定ファイルの読込み」<br>「設定ファイルの書込み」を行った<br>ファイルを読込みます。<br>※「設定ファイルの書込み」<br>設定を行った情報をファイルとし<br>て保存する事ができます。<br>※「RapiNAVILight の初期化」<br>設定されてい情報を初期化状態に<br>する事ができます。 |

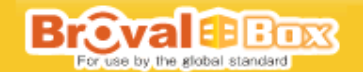

# 【第三部 Broval Box 設置後の確認】

## 1-1 設置した Broval Box の MAC アドレス

| $\left  \right $ | 操作画面                | 手順                                                               | 備考                                           |
|------------------|---------------------|------------------------------------------------------------------|----------------------------------------------|
| 1 1              | <b>MAC:12</b> 桁の英数字 | 右図を元に「MAC」に入力されている12桁の英<br>数字を「 <b>Broval Box 検収確認書」</b> に入力します。 | ※Broval Box が梱包<br>されている箱にも<br>記載されていま<br>す。 |

※問題がなければ「Broval Box 検収確認書」の「Broval Box の MAC アドレス」にチェックを入れましょう。

| $\left  \right $ | 操作画面                | 手   順                                                                      | 備考                                           |
|------------------|---------------------|----------------------------------------------------------------------------|----------------------------------------------|
| 1 2              | <b>S</b> /N10 桁の英数字 | 右図を元に「 <u>S /N</u> 」に入力されている10桁の英<br>数字を「 <b>Broval Box 検収確認書」</b> に入力します。 | ※Broval Box が梱包<br>されている箱にも<br>記載されていま<br>す。 |

#### 1-2 設置した Broval Box のシリアル

※問題がなければ「Broval Box 検収確認書」の「Broval Box のシリアル」にチェックを入れましょう。

# 1-3 正しく電源が入っているか

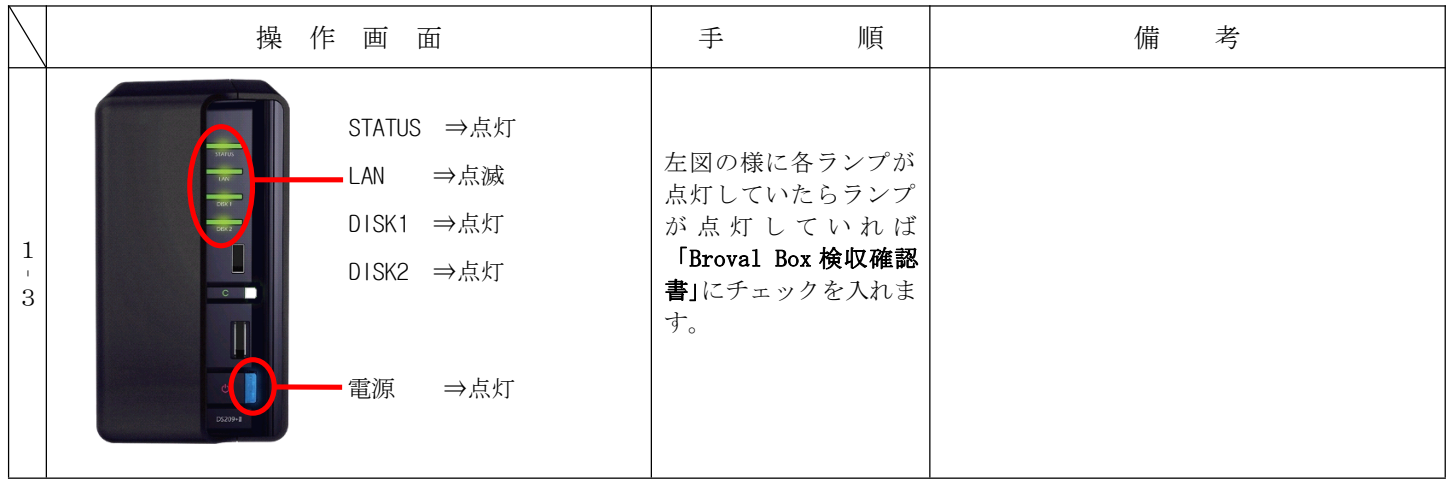

※問題がなければ「Broval Box 検収確認書」の「正しく電源が入っているか」にチェックを入れましょう。

# 1-4 Appli Station Manager にログインできる

| $\left  \right $ | 操作画面                                                                                                    | 手   順                                                                   | 備考                                                                             |
|------------------|----------------------------------------------------------------------------------------------------|-------------------------------------------------------------------------|--------------------------------------------------------------------------------|
| 1 4              | Becality Appli Station Manager<br>Definition<br>Appli Station Manager<br>Definition<br>Appli Station Manager<br>Provide Appli Station Manager<br>Provide Appli Statio | 設定したパスワードでログインできるか確認をします。<br>ログインができたら「Broval Box 検収確認書」にチェック<br>を入れます。 | 【注意】<br>I Dとパスワードを忘れた場合は<br>サンファースト側では確認ができ<br>ない為、必ず忘れないよう保存して<br>おくようにして下さい。 |

※問題がなければ「Broval Box 検収確認書」の「Appli Station Manager にログインできる」にチェックを入れましょう。

## 1-5 Disk Stastion Manager に管理者パスワードでログインできる

| $\left[ \right]$ | 操作画面                                                                                                    | 手   順                                                                   | 備考                                                                            |
|------------------|----------------------------------------------------------------------------------------------------|-------------------------------------------------------------------------|-------------------------------------------------------------------------------|
| 1<br>5           | Browner Disk Station Manager 2.1<br>ログインアカウスを選択する:<br>・システム実現を<br>・システム実現を<br>・システム実現を<br>・システム実現を<br>・システムティー<br>brovalbox<br>※パスワードを入力して確認 | 設定したパスワードでログインできるか確認をします。<br>ログインができたら「Broval Box 検収確認書」にチェック<br>を入れます。 | 【注意】<br>IDとパスワードを忘れた場合は<br>サンファースト側では確認ができ<br>ない為、必ず忘れないよう保存して<br>おくようにして下さい。 |

※問題がなければ「Broval Box 検収確認書」の「Disk Stastion Manager に管理者パスワードでログインできる」にチェックを入れましょう。

# 1-6 ユーザーホームにチェックが入っている

| $\setminus$ | 操作画面 | 手   順                                                                                                    | 備考 |
|-------------|------|----------------------------------------------------------------------------------------------------|----|
| 1 '6        |      | 第2部「5 - 2」の設定で行ったユーザの確認<br>しますので、<br>右図を元にチェックが入っている事を確認し<br>ます。<br>チェックが入っている事が確認できたら<br>「Broval Box 検収確認書」にチェックを入れま<br>す。 |    |

※問題がなければ「Broval Box 検収確認書」の「ユーザーホームにチェックが入っている」にチェックを入れましょう。

# 1-7 DDNSの設定を「設定通知書」通りに入力している

| $\left[ \right]$ | 操作画面                                                                                                    | 手   順                                                                                                    | 備考 |
|------------------|----------------------------------------------------------------------------------------------------|----------------------------------------------------------------------------------------------------|----|
|                  | DONS     CONS       COODING サポーやが開     BroadBB       サービスプロレイダ:     BroadBB       オーゲーや     BroadBB       オーゲーや     BroadBB       オーゲーや     BroadBB       オーゲーや     BroadBB       オーゲーや     BroadBB       オーゲーや     BroadBB       オーゲーや     BroadBB       オーゲーや     BroadBB       オーゲーや     BroadBB       オーゲーや     Suble       オーゲーや     Suble       オーゲー     Suble       オーゲー     Suble       オーゲー     Suble       オーゲー     Suble       オーゲー     Suble       オーゲー     Suble       オーゲー     Suble       オーゲー     Suble | 右図を元に「設定通知書」に記載された情報が<br>入力され、状態が「ノーマル」になっているか<br>確認します。<br>ノーマルになっている事を確認できたら<br>「Broval Box 検収確認書」にチェックを入れま<br>す。 |    |

※問題がなければ「Broval Box 検収確認書」の「DDNS の設定を「設定通知書」通りに入力している」にチェックを入れましょう。

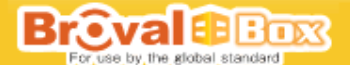

1-8 Mail Stastion の設定が完了している

| $\backslash$ | 操作画面                                                                                                    | 手   順                                                                                         | 備考                                                                                     |
|--------------|----------------------------------------------------------------------------------------------------|-----------------------------------------------------------------------------------------------|----------------------------------------------------------------------------------------|
| 1 '8         | Mail Station         メールドメインの設定           FORU (Guide Down Hame): 先年に出出したドメイン応/セス/ケルウェルを営営は上ます。         FX4/2.4           FX4/2.4: | 右図の様に各項目に入力とチェックが入ってい<br>る事を確認します。<br>チェックが入っている事が確認できたら<br>「Broval Box 検収確認書」にチェックを入れま<br>す。 | ※メールアドレスが、<br>「admin@www.sunfirst.co.<br>jp」とならないようにす<br>る為、ドメイン名には<br>"www"を入れないで下さい。 |

※問題がなければ「Broval Box 検収確認書」の「Mail Stastionの設定が完了している」にチェックを入れましょう。

# 1-9 http:// [ドメイン or サブドメイン] /bbm でアクセスできる

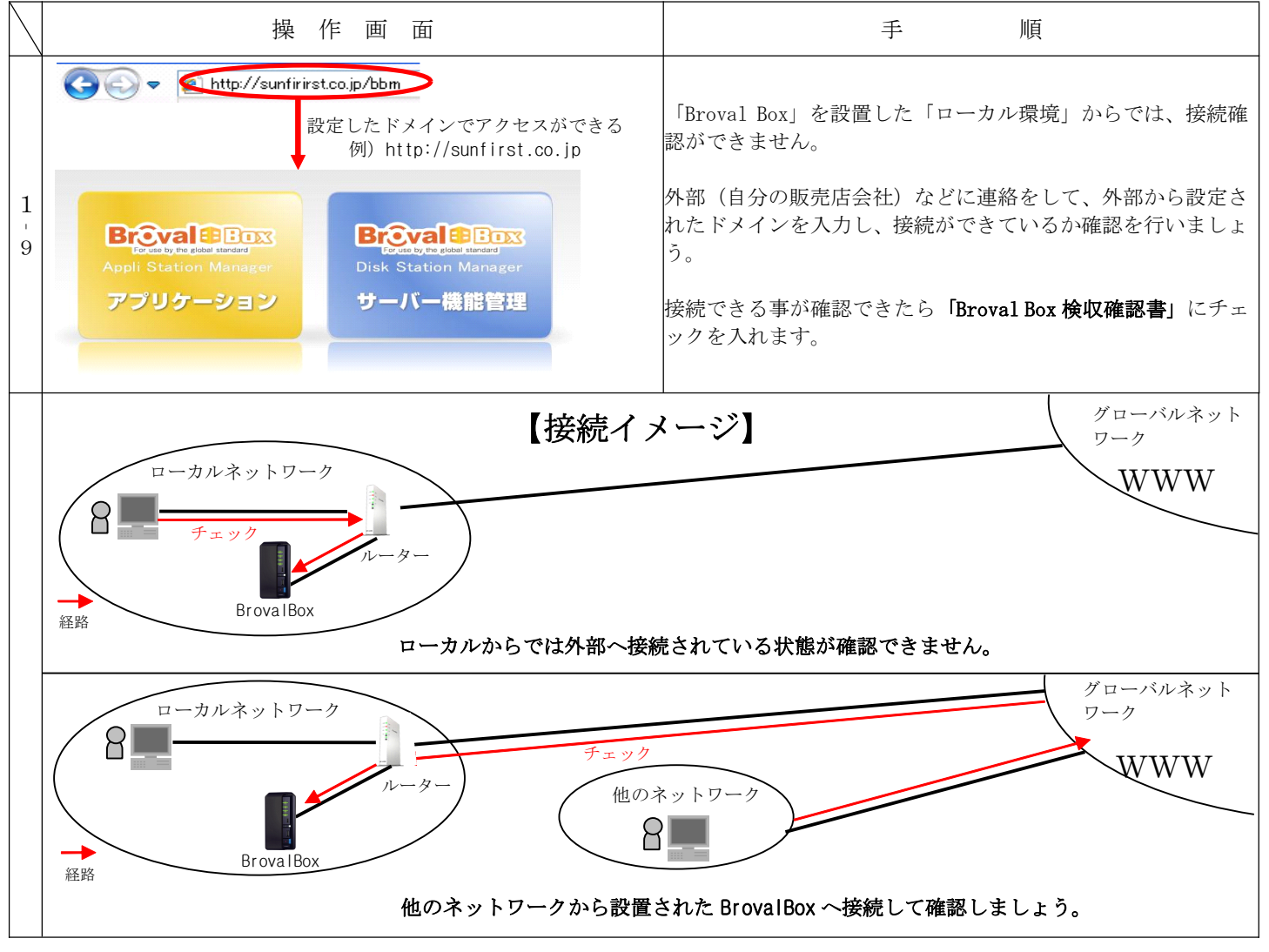

※問題がなければ「Broval Box 検収確認書」の「http:// 「ドメイン or サブドメイン」/bbm でアクセスできる」にチェックを入れましょう。
※外部から確認する方法がない場合はポート開放確認サイトから設定したポートが開放されているか確認します。
参考アドレス: <u>http://www.cman.jp/network/support/port.html</u>

参考アドレス:<u>http://p2p-db.net/port.php</u>

※上記方法は「80 ポート」を入力して「ポートチェック」を行う事により開放されているか確認ができます。

Broval Box

# 1-10 http:// [ドメイン or サブドメイン]: 5000 でアクセスできる

| $\square$   | 操作画面                                                                         | 手    順                                                                                                    |
|-------------|------------------------------------------------------------------------------|----------------------------------------------------------------------------------------------------|
| 1<br>1<br>0 | Attp://sunfirst.co.jp:5000     Source La La La La La La La La La La La La La | 【第三部 Broval Box 設置後の確認】「1 - 9」と同じように設定された<br>ローカルからでは「5000 ポート」が開放されているか直接アドレスを入<br>力しても確認ができません。<br>【第三部 Broval Box 設置後の確認】「1 - 9」のように他のネットワー<br>クから確認してもらいましょう。<br>接続できる事が確認できたら「Broval Box 検収確認書」にチェックを入<br>れます。 |

※問題がなければ「Broval Box 検収確認書」の「http://〔ドメイン or サブドメイン〕:5000 でアクセスできる」にチェックを入れましょう。 ※外部から確認する方法がない場合はポート開放確認サイトから設定したポートが開放されているか確認します。 参考アドレス: <u>http://www.cman.jp/network/support/port.html</u>

参考アドレス:<u>http://p2p-db.net/port.php</u>

※上記方法は「5000 ポート」を入力して「ポートチェック」を行う事により開放されているか確認ができます。

## 1-11 admin@ [ドメイン or サブドメイン] でメールの送受信ができる

| $\backslash$          | 操作画面                                                                                                    | 手   順                                                                          |
|-----------------------|----------------------------------------------------------------------------------------------------|--------------------------------------------------------------------------------|
| 1<br> <br>1<br> <br>1 | 1<br>1<br>1<br>1<br>1<br>1<br>1<br>1<br>1<br>1<br>1<br>1<br>1<br>1                                                                                                    | 送信できるメールアドレスから実際に「admin@ドメイン」と入力し、テ<br>ストメールを送信する。                             |
| 1<br>1<br>1<br>2      | Bid Solar-tendeus     Bit Dick Station Manager 2.1       Brovalboxcs     Dick Station Manager 2.1       Drovalboxcs     Dick Station Manager 2.1                                                                                                    | 「http://〔ドメイン or サブ〕: 5000」と入力し「admin」でログインす<br>る※この方法は「ローカル」側からでも問題ありません。     |
| 1<br>1<br>1<br>3      | Bit State     Bit State       Bit State     Disk State       Bit State     Disk State       Bit State     Disk State       Bit State     Disk State       Bit State     Disk State       Bit State     Disk State       Bit State     Disk State       Bit State     Disk State       Bit State     Disk State       Bit State     Disk State       Bit State     Disk State       Bit State     Disk State       Bit State     Disk State       Bit State     Disk State | 「Mail Station」をクリック<br>※この方法は「ローカル」側からでも問題ありません。                               |
| 1<br>1<br>1<br>4      | Rundble Wenall - 2012 Rundble Wenall -                                                                                                    | ユーザー名に「admin」と入力し、【第二部 Broval Box 設置〜初期設<br>定】の「1-4 - 3」のパスワードを入力して「ログイン」をクリック |

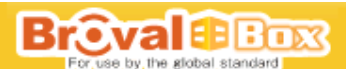

| 1<br> 1<br> 1<br> 5 | <ul> <li>① RoundCube Webmail:受信トレイ</li> <li>○ CUBPD<br/>WEBMAIL</li> <li>○ CERLUT (1)<br/>○ サブフォルダ<br/>○ サブフォルダ</li> <li>○ CERLUT (1)<br/>○ サブフォルダ</li> <li>○ CERLUT (1)<br/>○ TRAC</li> <li>○ CERLUT (1)<br/>○ CERLUT (1)<br/>○ CE</li></ul> | WEB メールにログイン後は、受信トレイが表示されます。<br>この受信フォルダに先ほど送ったメールが受信されていれば「110 ポー<br>ト」は開放されています。                  |
|---------------------|----------------------------------------------------------------------------------------------------|----------------------------------------------------------------------------------------------------|
| 1<br> 1<br> 1<br> 6 | RoundCube Webmail : 受信トレイ                  POUND<br>WEBMALL                 Z4ルダー覧                 Z4ルダー覧                 Z51ドレイ                 T 容書                 Z1ポネタアイテム             登録シール             ごみ箱                                                                                                    | 次にこのメールを返信する為に、テストメールを選択後、「 📑 」をク<br>リック                                                            |
| 1<br>1<br>1<br>7    | ● たいとして<br>● たいとして<br>● たいと<br>● たいと<br>● たいと<br>● たいと<br>● たいとして<br>● たいとして<br>● たいと<br>● たいと<br>● たいと<br>● たいと<br>● たいと<br>● たいと<br>● たいと<br>● たいと<br>● たいと<br>● たいと<br>● たいと<br>● たいと<br>● たいと<br>● たいと<br>● たいと<br>● たいと<br>● たい<br>● たいと<br>● たいと<br>● たいと<br>● たい<br>● たい<br>● たいと<br>● たい<br>● たい<br>● た                   | 返信フォームが立ち上がりますので受信者の欄に「送信したメールアド<br>レス」を入力し「今すぐ送信」をクリック                                             |
| 1<br>1<br>1<br>8    | ② 受信トレイ<br>フォルダ ×<br>③ Outlook Express<br>◎ ③ ローカル フォルダ<br>◎ ③ 第二カル フォルダ<br>◎ ④ 受信トレイ<br>○ MAILER-DAEMON@ns17pureto. failure notice                                                                                                    | メールソフトを立ち上げ受信されれば「25 ポート」「587 ポート」は開放<br>されています。<br>送受信できる事が確認できたら「Broval Box 検収確認書」にチェックを<br>入れます。 |

※問題がなければ「Broval Box 検収確認書」の「admin@ 「ドメイン or サブドメイン」でメールの送受信ができる」にチェックを入れましょう。

※送信できるメールソフトがない場合は、ポート開放確認サイトから設定したポートが開放されているか確認します。 参考アドレス:<u>http://www.cman.jp/network/support/port.html</u>

参考アドレス:<u>http://p2p-db.net/port.php</u>

※上記方法は「25 ポート」「110 ポート」「587 ポート」を入力して「ポートチェック」を行う事により開放されているか確認ができます。

Broval Box For use by the global standard

# 1-12 RapiNAVI Light から会員登録ができる

| $\left \right $  | 操作画面                                                                                                    | 手順                                                                                                    | 備考                                   |
|------------------|----------------------------------------------------------------------------------------------------|----------------------------------------------------------------------------------------------------|--------------------------------------|
| 1<br>1<br>2<br>1 |                                                                                                    | 実際に rapiNAVILight 本体に携帯電話をタ<br>ッチします。                                                                  |                                      |
| 1<br>1<br>2<br>2 | ら空メールを送信してく<br>ださい。<br>その後、登録手続き用の<br>案内メールが届きます。<br>会員規約はこちら<br><sup>● [</sup> 空メール送信<br>(登録無料)<br>★注意事項★<br>※迷惑メールの設定をし<br>ている方は、"admin@bro | 携帯電話へBroval Box からの情報が表示さ<br>れますので、アドレスへ接続します。<br>接続後、「空メールを送信」を選択します。<br>送信後、自動的に登録フォームのメールが<br>届きます。 | ※携帯電話の機種により操作・<br>表示が異なる場合がありま<br>す。 |
|                  | 自動返信メール                                                                                                    | 空メールを送信しますと、以下の自動的に<br>登録メールが届きますので、「この位置に登<br>録フォームのURLが表示されます」のURLを<br>を選択。                          |                                      |
|                  | ■自動返信メール内容                                                                                                    | ■自動返信メール内容                                                                                             |                                      |
| 1                | <ul> <li></li></ul>                                                                                                    |                                                                                                    |                                      |
| 2 - 3            | *URLの有効期限は仮登録受付から24時間以内となっております。24時間以上経過した仮登録は、自動的に無効になりますのでご注意ください。                                                                          | 【この位置に登録フォームのURLが表示され<br>ます】                                                                           |                                      |
|                  | 「本登録はこちら」にあるURLを選択します                                                                                                    | ※URL の有効期限は仮登録受付から24時間以内と<br>なっております。24時間以上経過した仮登録は、<br>自動的に無効になりますのでご注意ください。                          |                                      |
|                  |                                                                                                    | 「本登録はこちら」にあるURLを選択します                                                                                  |                                      |

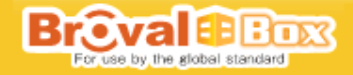

| 1 - 12 - 4       | <ul> <li>■ 会員登録フォーム</li> <li>☆は入力必須項目です。</li> <li>●携帯メールアドレス☆</li> <li>○○○</li> <li>●性別☆</li> <li>●性別☆</li> <li>●年代☆</li> <li>●都道府県☆</li> <li>●職業☆</li> <li>●メール配信</li> <li>□希望する</li> <li>※この項目は必須ではありませんがチェックを外した状態では、<br/>アンケートの配信なども行えなくなります。</li> </ul>                                                                                                    | URLを選択すると、以下の会員登録フォームに接続しますので、以下を参考に登録フォームを入力します。<br>※赤印は入力必須です。<br>■会員登録フォーム<br>☆は入力必須項目です。<br>●携帯メールアドレス☆<br>⇒自動的に表示されます。<br>●性別☆<br>⇒男性 or 女性をプルダウン式から選択<br>●年代☆<br>⇒登録者の年代をプルダウン式から選択<br>●都道府県☆<br>⇒登録者の職業をプルダウン式から選択<br>■職業☆<br>⇒登録者の職業をプルダウン式から選択<br>●、メール配信<br>□希望する<br>※この項目は必須ではありませんがチェックを外した状態で<br>は、アンケートの配信なども行えなくなります。<br>へ力後、「確認」をクリックし、内容を確認後、「登録」<br>を選択。登録完了したら完了です。<br>登録できている事を確認したらできる事が確認でき<br>たら「Broval Box 検収確認書」にチェックを入れます。 |  |
|------------------|----------------------------------------------------------------------------------------------------|----------------------------------------------------------------------------------------------------|--|
| 1<br>1<br>2<br>5 | <b>BECALLE DECE</b><br>Deceded by the graded standard<br>Appli Station Manager<br>アプリケーション<br>サーバー機能管理                                                                                                    | 正しく登録ができているか販売促進機能か<br>ら確認を行います。<br>ブラウザを開き http://brovalbox/bbm と<br>入力したら Broval Box トップ画面が表示さ<br>れますので、左側の「アプリケーション」<br>をクリック。                                                                                                    |  |
| 1<br>1<br>2<br>6 | PC-Control Appli Station Manager<br>PC-Control Appli Station Manager<br>PC-C | 【第二部 Broval Box の設置】「1-2-<br>8」のようにログインIDとパスワードを<br>入力して「ログイン」をクリック                                                                                                    |  |

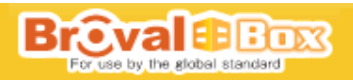

| 1<br>1<br>2<br>7 | Mole         D         D         中・ペーブの・セーフパの・ ワーメル           Mole         小の皿         タクワノロード         ダノスワノムはま         ペーパッグ         タッイグ         タッイ         タッイ         タッイグ         タッイグ         タッイグ         タッイグ         タッイグ         タッイグ         タッイグ         タッイグ         タッイグ         タッイグ         タッイグ         タッイグ         タッイグ         タッイグ         タッイグ         タッイグ         タッイグ         シッケグ         シッケグ         シッケグ         シッケグ         シッケグ         シッケグ         シッケグ         シッケグ         シッケグ         シッケグ         シッケグ         シッケグ         シッケグ         シッケグ         シッケグ | アプリケーションの画面が表示されたら<br>「販売促進」をクリック                                                 |  |
|------------------|----------------------------------------------------------------------------------------------------|-----------------------------------------------------------------------------------|--|
| 1<br>1<br>2<br>8 |                                                                                                    | 販売促進機能の TOP 画面が表示されたら<br>「会員管理」をクリック                                              |  |
| 1<br>1<br>2<br>9 | 第7500000         日本         日本         インボッ・セージオ・ボージボッ・ウィルス           700         日本         日本         インボッ・セージオ・ボージボッ・ウィルス           700         日本         日本         日本           8424         日本         日本         日本           8424         日本         日本         日本           9426         日本         日本         日本           9426         日本         日本         日本           9426         日本         日本         日本           9426         日本         日本         日本           9427         日本         日本         日本           9428         日本         日本         日本           9429         日本         日本         日本           9429         日本         日本         日本           9429         日本         日本         日本           9429         日本         日本         日本           9429         日本         日本         日本           9429         日本         日本         日本           9429         日本         日本         日本           9429         日本         日本         日本           9429         日本         日本         日本                                                                                                    | 会員管理画面の「会員一覧」の中に登録し<br>たメールアドレスが表示されていれば R<br>apiNAVILightと正しく通信ができている事<br>になります。 |  |

# 1-13 RapiNAVI Light からポイント付与できる

| $\backslash$            | 操作画面                                                                                                    | 手   順                                                                    |                                      |
|-------------------------|----------------------------------------------------------------------------------------------------|--------------------------------------------------------------------------|--------------------------------------|
| $1 \\ 1 \\ 3 \\ 1 \\ 1$ |                                                                                                    | 次にタッチした事によって<br>正しくポイント加算されるか確認をする為<br>にRapiNAVILight本体に携帯電話をタッチ<br>します。 |                                      |
| 1<br>1<br>3<br>2        | 2009/12/17 17:33<br>会員証<br>http://<br>.no-ip.info/bbm/pr<br>omotion/www/wel'co<br>me?PID=011A000C5o0<br>BE52D000D0001 | 自動的に携帯電話へ Broval Box からの情報<br>が表示されますので、アドレスへ接続しま<br>す。                  | ※携帯電話の機種により操作・<br>表示が異なる場合がありま<br>す。 |

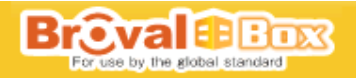

| 1 - 13 - 3       | ブロンズ会員       BRONZE         The Bronze       アクレン         有効ポイント120       ポイント         有効ポイント120       ポイント         後ポイント120       ポイント         あと880       ポイント 発行で         したした       シングレント         シングレント       シングレント         クッチする事でポイントが加算される事を確認。 | 登録時のポイントから、タッチした事によ<br>ってポイントが加算されているか確認しま<br>す。<br>■登録時の値<br>一一<br>有効ポイント:100<br>総ポイント:100<br>あと1000ポイント獲得で<br><br>↓<br>タッチする事で・・・<br>↓<br>タッチ後の値<br><br>有効ポイント:120<br>総ポイント:120<br>総ポイント:120<br>志と 880 ポイント獲得で<br> | <ul> <li>※ポイントが加算されない場合<br/>は「1-13-3」のアドレス<br/>が誤っている可能性がありま<br/>すのでもう一度ご確認下さい。</li> <li>※設定後、RapiNAVILightの「接<br/>続ケーブル」は抜いても問題<br/>はありません</li> </ul> |
|------------------|----------------------------------------------------------------------------------------------------|----------------------------------------------------------------------------------------------------|----------------------------------------------------------------------------------------------------|
| 1<br>1<br>3<br>4 | ▽会員一覧           検索結果:1件中 1~1件を表示         超速的品 統計 履歴 偏素           預憲/~ル/アドレス (PC)         15到 郵道的品 統計 履歴 偏素           ③ezweb.ne.jp ()         男性         北海道 統計 履歴 編集                                                                                      | 正しくポイントが付与されたら設定は完了<br>になりますので、「1 - 1 3 - 1 0」の「会<br>員一覧」からテスト登録した会員情報を削除<br>しましょう。<br>削除後、「 <b>Broval Box 検収確認書」</b> にチェッ<br>クを入れます。                                                                                |                                                                                                    |